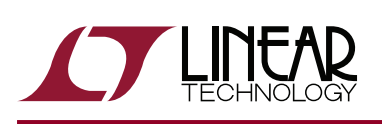

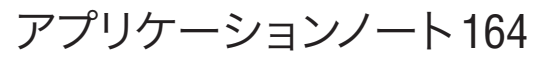

# 2017年8月

# LTpowerPlanner: システムレベルの電源アーキテクチャ設計ツール

NOW PART OF

ANALOG

Henry Zhang, Tim Kozono

# はじめに

最新の電子システムは、ますます複雑性が増しています。シ ステム・ボード上には、さまざまな負荷に電力を供給する多 数の電源レールや電源ソリューションがあります。システム・ ハードウェア技術者は、個々の電源を選択または設計する 前に、まずシステムの電力要件を理解し、それに応じてシス テムのパワー・ツリーを設計し、パワー・マネージメント・シス テムの効率、サイズ、コストを最適化する必要があります。シ ステムの複雑性の度合によっては、システムレベルの電源の 最適化は簡単ではありません。この課題に対応するには、直 感的なシステムレベルの設計ツールが必要です。

#### LTpowerPlanner ツールとは

LTpowerPlanner<sup>®</sup>プログラムは、システム設計者によるパワー・マネージメント・システムの計画、設計、最適化を支援する、システムレベルのパワー・ツリー設計ツールです。このツールは、直感的なグラフィック・ユーザー・インタフェース(GUI)によってシステムレベルの設計作業を大幅に簡素化します。

LTpowerPlannerツールは以下の作業を支援します。

- 「パワー・ツリー」タイプのシステム・ブロック図の作成
- システムの合計入力電力、出力電力、電力損失、効率、 ボード・サイズの計算/推定
- システムレベルの最適化を目的とする複数の電源アーキ テクチャの比較
- LTpowerCAD<sup>®</sup>電源設計ツールおよびLTspice<sup>®</sup>回路シ ミュレーション・ツールへのインタフェース
- システム・ソリューションの直感的な文書化と提示

LTpowerPlanner 設計ツールは、LTpowerCAD 設計ツール・ プログラムの一部です。LTpowerPlanner ツールを開くには、 LTpowerCADのメイン・ページで[System Design]アイコン をクリックします(図1を参照)。LTpowerCADプログラムは Windows PC上で動作するオフラインのプログラムであり、 www.linear-tech.co.jp/LTpowerCADから無償でダウンロー ドできます。

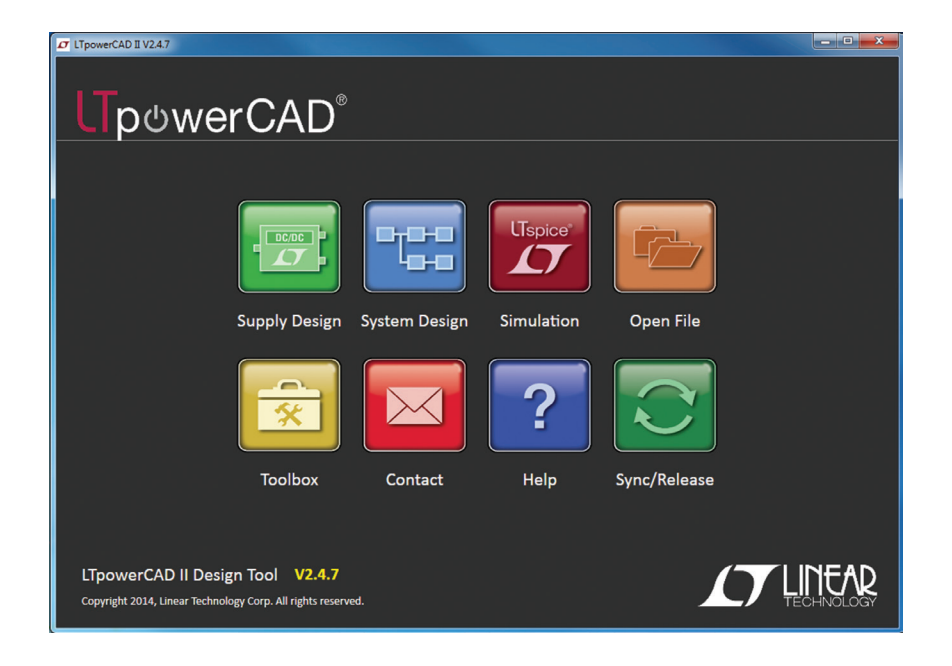

図1. [System Design]アイコンをクリックしてLTpowerPlannerツールを開く

#### LTpowerPlannerの3つの基本設計手順

まず最初に、LTpowerPlanner設計ツールを使用する際の3 つの基本手順について説明します。

#### ステップ1:システム・パワー・ツリーの作成

図2に、LTpowerPlannerツールを使用した簡単なシステム・ パワー・ツリーの作成例を示します。パワー・ツリーには、入 力電力源、電源コンバータ、負荷デバイスの3種類の主な部 品があります。電力源部品は出力端子のみを持ち、負荷部 品は入力端子のみを持ちます。各コンバータ部品は、左側に 電力入力端子、右側に電力出力端子を持ちます。コンバータ 部品は複数の出力レールを持つことができます。これはマル チチャネル電源を表します。同じように、負荷部品は複数の 入力レール端子を持つことができます。 ユーザーはまずこれらの部品を配置し、次に左から右へ電 源線で部品を接続できます(電流/電力が流れる方向は、デ フォルトでは左から右です)。

#### ステップ2:部品パラメータの更新

各部品をダブルクリックすると、[Properties]ウィンドウで主要な電源パラメータ(入力電圧範囲、出力電圧、最大負荷電流など)を更新できます。またユーザーは、システム計算用に各電源コンバータ部品の予想効率と推定サイズを入力できます。

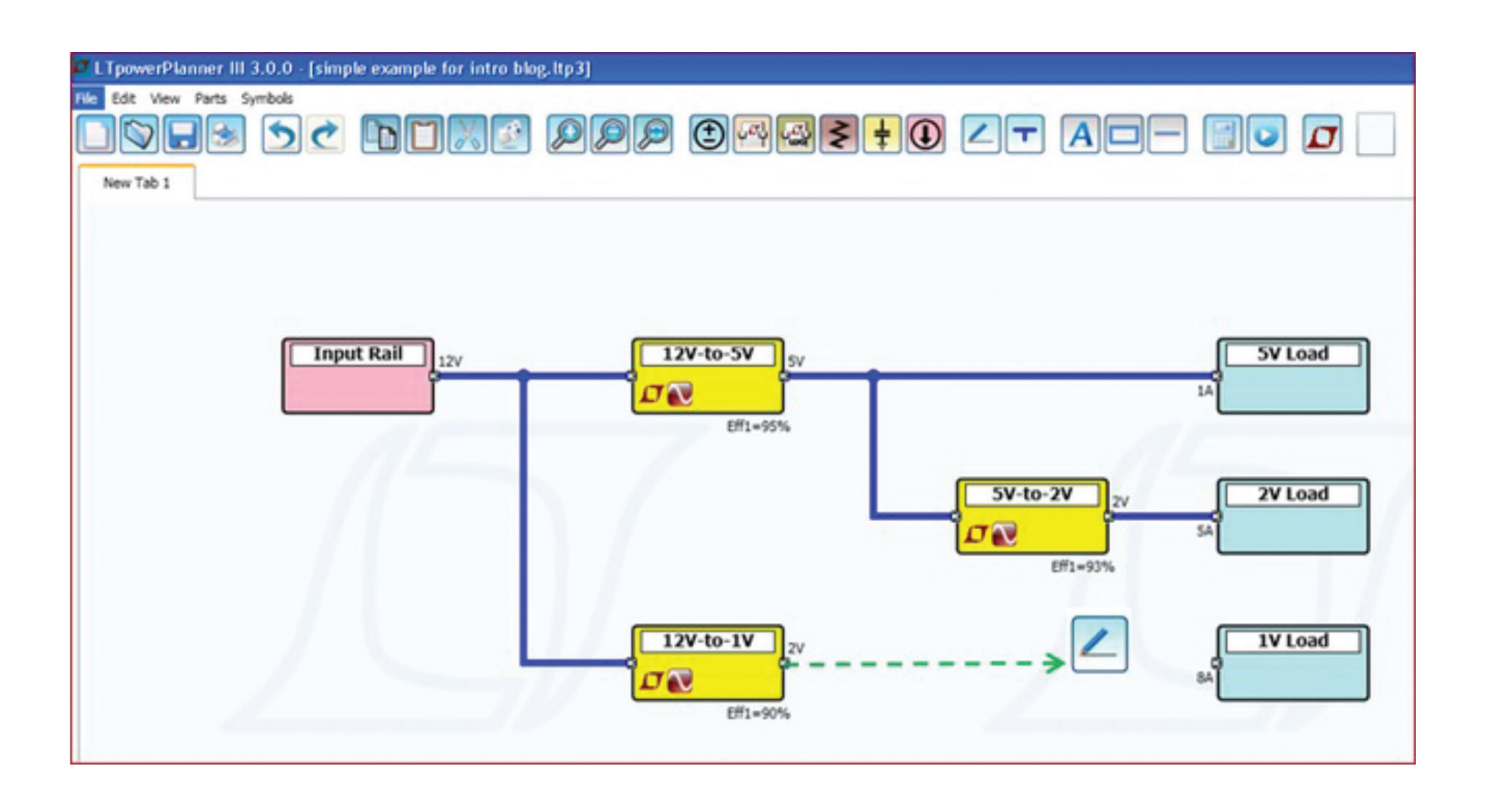

図2. システム・パワー・ツリーの作成

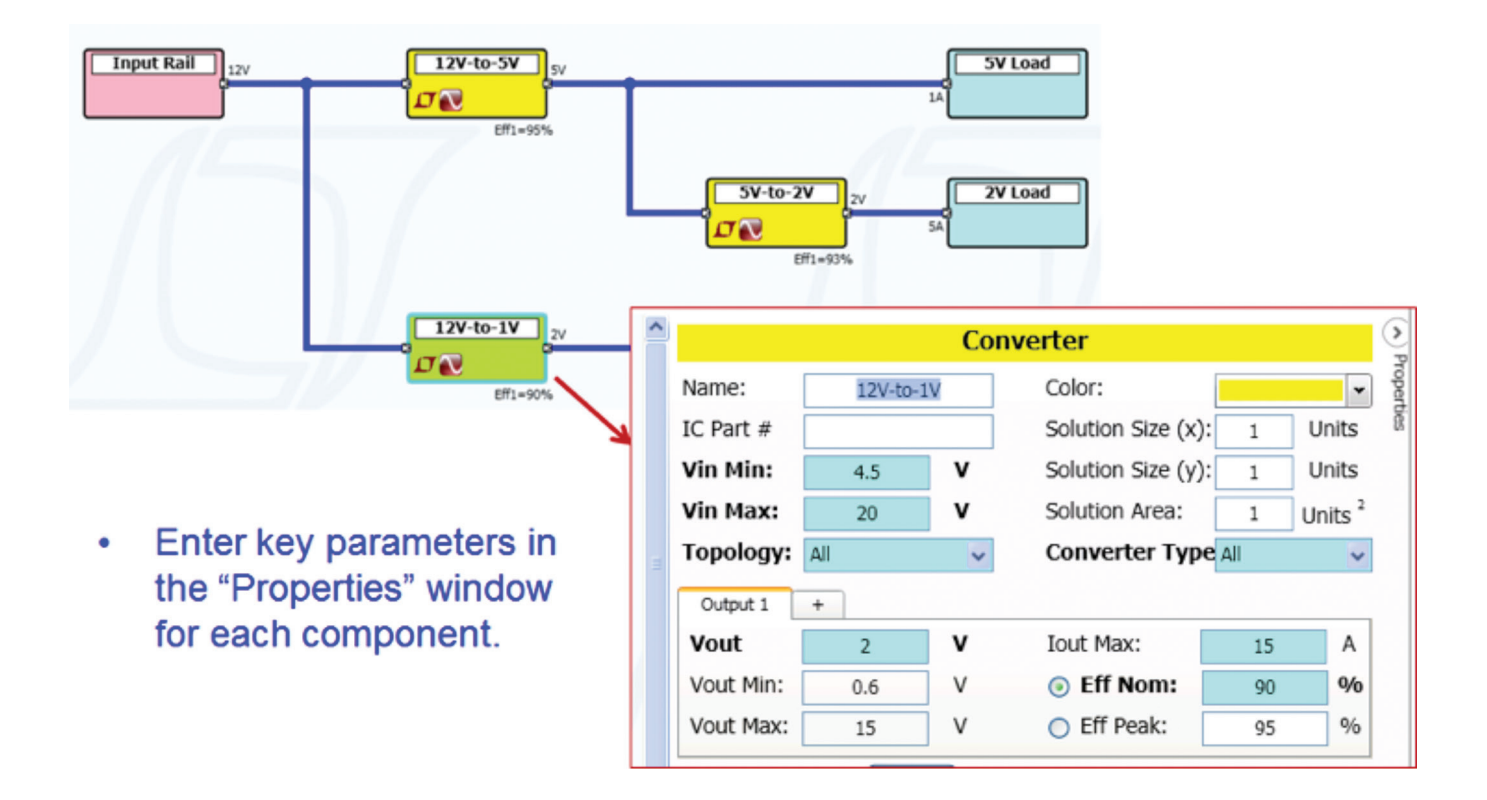

図3. コンバータの主要なパラメータの更新

an164f

#### ステップ3:システム計算の実行

パワー・ツリーが完成し、全ての主要なパラメータを更新したら、システム計算を実行できます。LTpowerPlannerプログラムは、各部品について入力されたパラメータに基づいて、システムの合計入力電力、出力電力、電力損失、効率、コンバータの合計基板面積の値を計算し、画面上の[Summary Report]に表示します。図4に示すように、各部品端子には、その端子の入力または出力電圧と電流が表示されます。各

コンバータの下には、そのコンバータの効率と電力損失が 表示されます。各負荷および各電力源の電力レベルも表示 されます。このGUIインタフェースは、システム開発者に対し てシステム・パワー・ツリーの多くの詳細情報の非常に直感 的な表示を提供します。

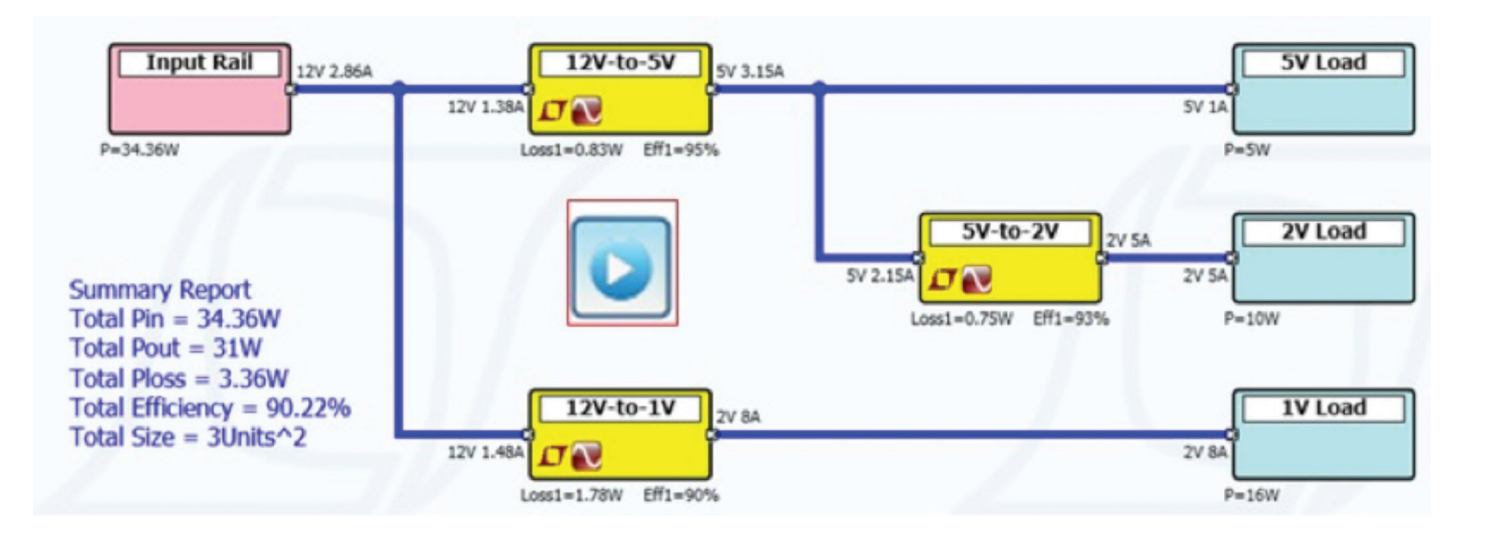

図4. システム計算の実行

# パワー・ツリーの比較によるシステムの最適化

LTpowerPlannerツールを使用して、複数の電源アーキテク チャを比較し、最適なシステム・ソリューションを達成できま す。図5に、多少異なる2つのパワー・ツリーAとBの比較の 簡単な例を示します。この場合、LTpowerPlannerツールは、 アーキテクチャをオプションAからオプションBに少し変更 するだけで、システム効率を素早く改善できることを示してい ます。

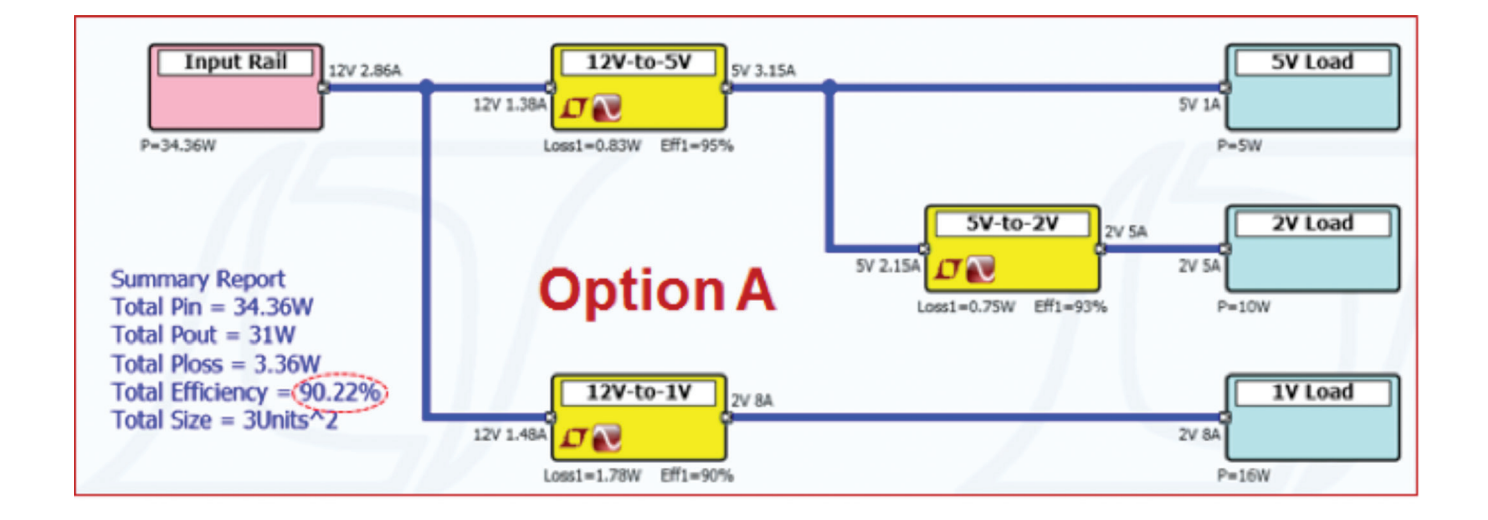

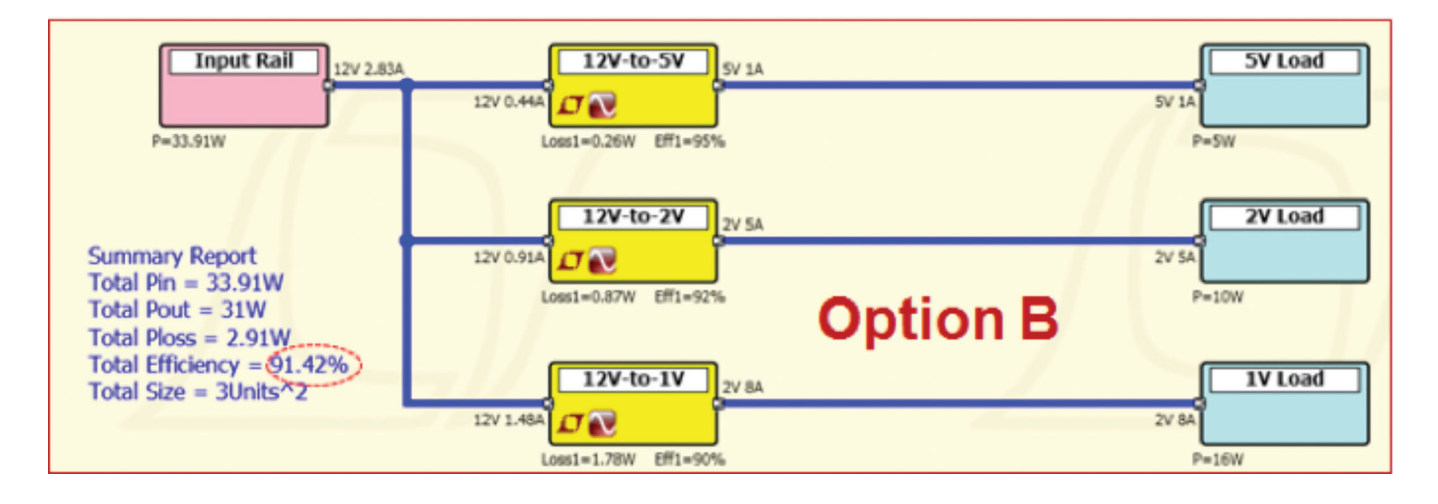

図5.2つのパワー・システム・アーキテクチャ(AおよびB)の比較

### FPGAのパワー・ツリーの例

LTpowerPlannerツールは、はるかに複雑なシステムの描画 にも使用できます。図6に例を示します。この例はマルチ出力 パワー・コンバータとマルチ入力負荷を示しています。同じ電 圧の複数の出力端子を並列接続して、電流分担を実現でき ます。また抵抗部品を利用して、電圧降下と電力損失を表す こともできます。LTpowerPlannerツールの高度な機能につい ては、『LTpowerPlanner User Guide』を参照してください。

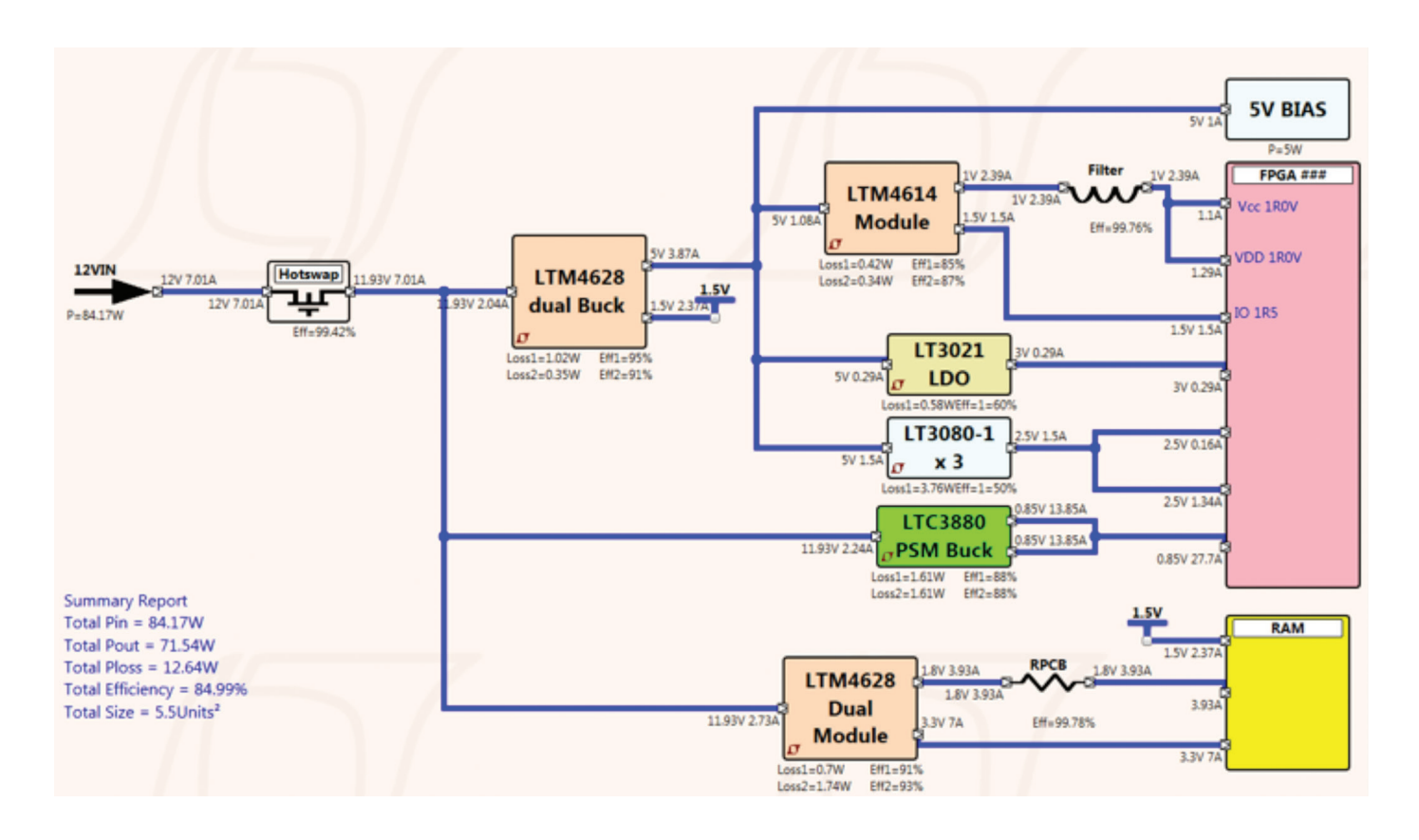

図6. FPGAパワー・ツリーの例

#### コンバータから LTpowerCAD 回路設計または LTspice シミュレーションへのリンク

LTpowerPlannerプログラムは汎用システム・ツールですが、 LTpowerCAD電源設計ツールによって生成された既存のデ ザイン・ファイルまたはLTspice回路シミュレーション・ツール によって生成された既存のシミュレーション・ファイルにパ ワー・コンバータをリンクさせることができます。これを行う には、コンバータの[Properties]ウィンドウで、ユーザーのPC ディスク上の特定のファイルにコンバータをリンクさせます。 リンクが確立されたら、LTpowerPlannerコンバータ上の対応するアイコンをクリックして、リンク先のLTpowerCADデザイン・ファイルまたはLTspiceシミュレーション・ファイルを直接開くことができます。この機能により、使いやすい体系的な方法で、パワー・マネージメント・システムの全てのデザイン・ファイルを管理できます。

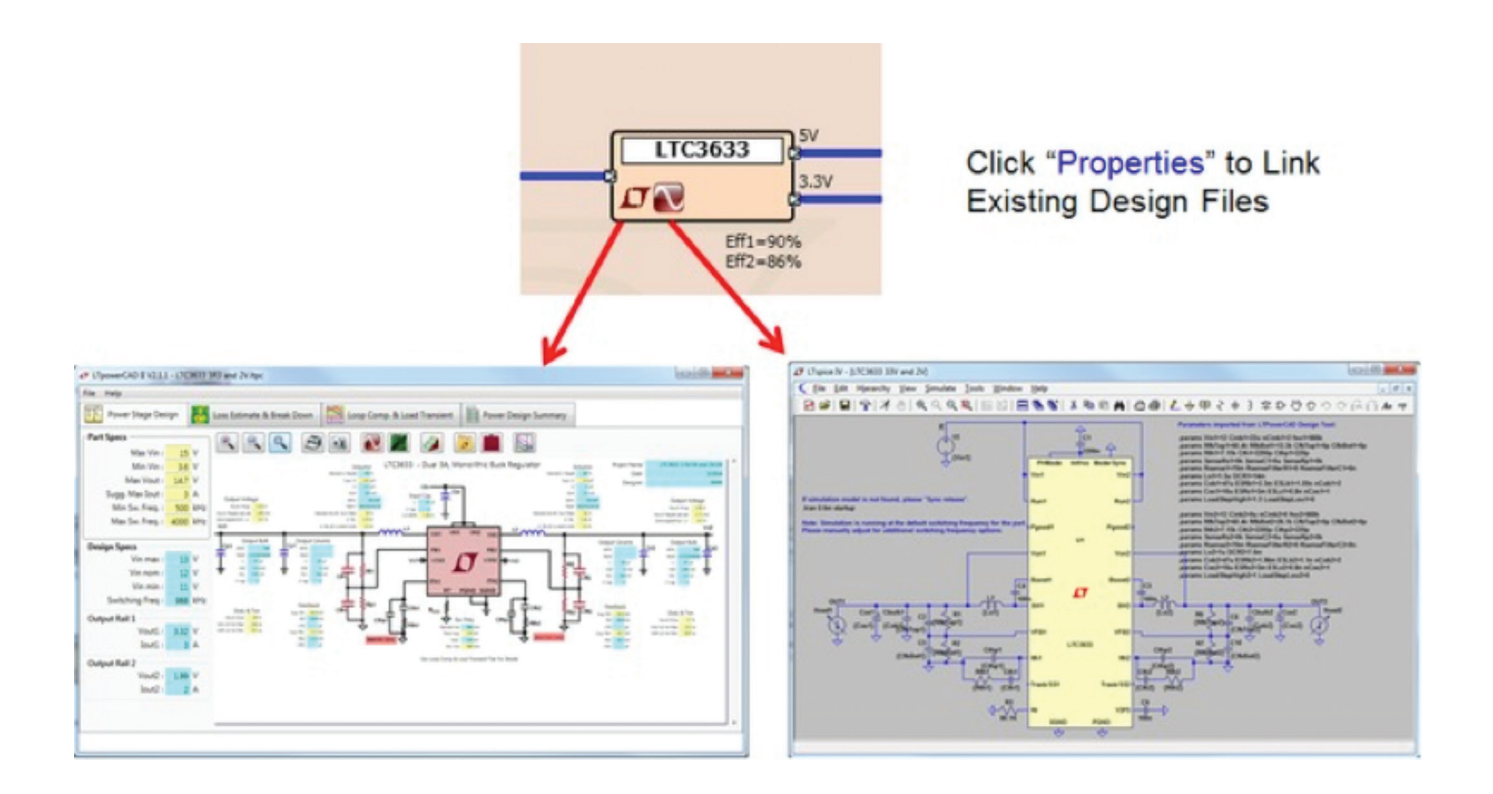

図7. 既存のLTpowerCADファイルとLTspiceファイルへのリンク

AN164-7

# パワー・ツリー・ソリューション・ライブラリ

LTpowerPlannerには内蔵のパワー・ツリー・ソリューション・ ライブラリがあり、さまざまなパワー・ツリー・リファレンス・デ ザインをユーザーに提供します。図8に示すように、[Solution Library]ソフトキーをクリックすることにより、ユーザーは FPGA、プロセッサ、データ通信システム、車載システムなど のアプリケーションに各種の既存ソリューションを利用でき ます。これらの既存デザインに基づいて、開発者は短時間で パワー・マネージメント・システムについて理解し、類似のシ ステムを設計できます。更に、ユーザーは自作のデザインを 保存し、将来使用するためのユーザー・ソリューション・ライ ブラリを作成できます。

# まとめ

要約すると、LTpowerPlanner設計ツールにより、システム開 発者は非常に効率的で直感的な方法でパワー・マネージメ ント・システムの設計と最適化を実行できます。このツール は、ユーザーの入力に基づいて、システムの合計入力電力、 出力電力、電力損失、効率、物理サイズを計算します。シス テム開発者は、このツールを使用して、パワー・システム・ツ リーの描画、設計、比較、最適化を実行できます。このツー ルは、システム電源アーキテクチャの文書化と提示のための 簡単で優れた方法も提供します。

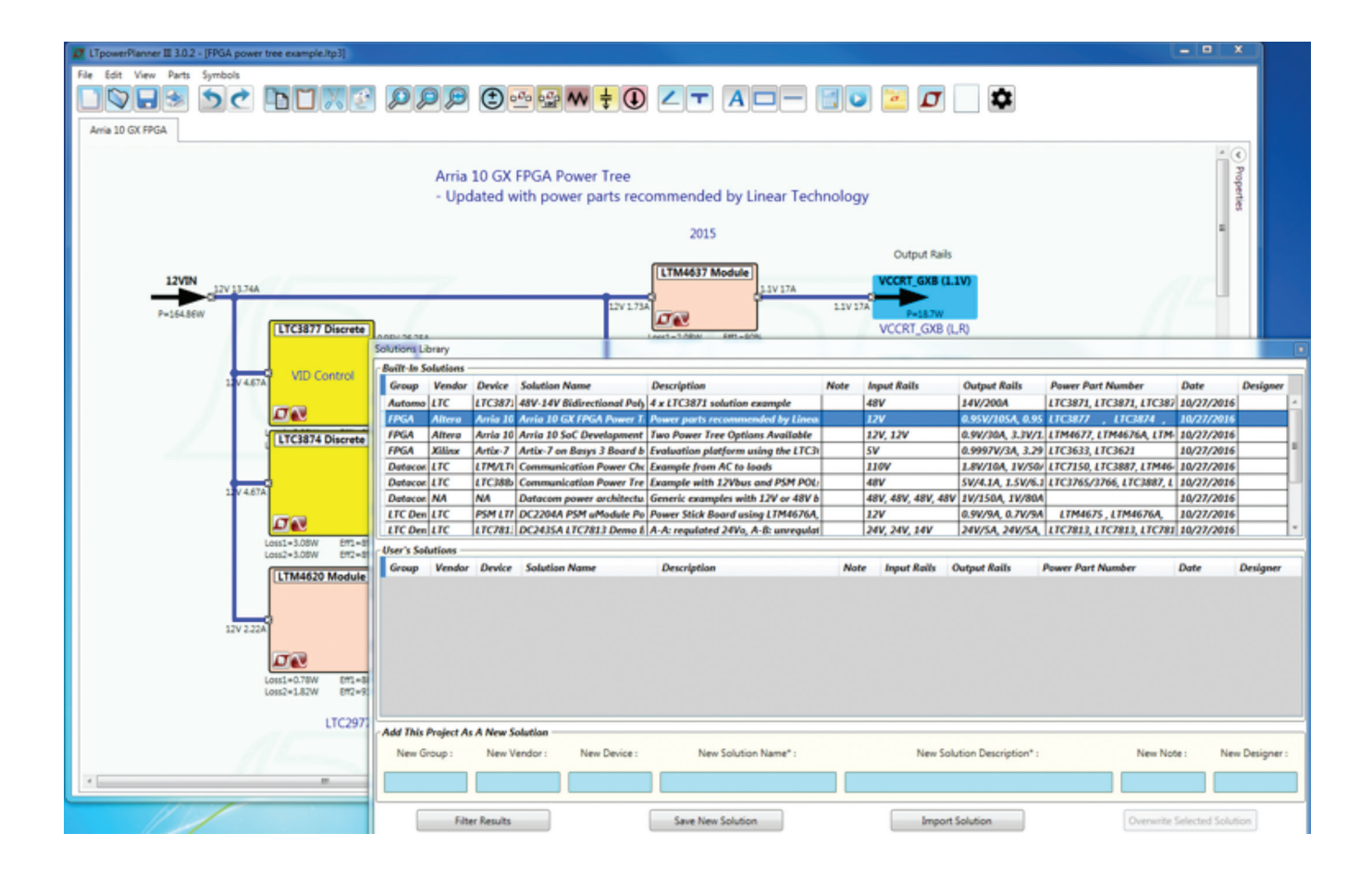

図8. LTpowerPlanner パワー・ツリー・ソリューション・ライブラリ

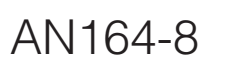

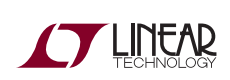

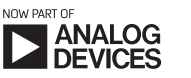